# Connecting Microsoft SQL Server Reporting Services to Oracle Autonomous Databases and On-premises Databases

Alex Keh, Pedro Torres

Updated February 2023

This step-by-step tutorial guides how to configure Microsoft SQL Server Reporting Services (SSRS) connectivity to Oracle Autonomous Database (ADB) and on-premises databases.

These instructions use managed Oracle Data Provider for .NET (ODP.NET) for data access as required by SSRS. They work for on-premises database and both dedicated and shared infrastructure ADB. The instructions for on-premises databases setup also apply to Oracle Database Cloud Services and Oracle Exadata Cloud Service.

## **Overview**

These are the general steps to setup Oracle database connectivity with SSRS:

- Provision Oracle database or ADB
- Download database credentials to Windows client
- Install Visual Studio and Microsoft Reporting Services extension on Windows client
- Install and configure ODP.NET on Windows client
- Validate SSRS connects to Oracle database or ADB

## **Prerequisites**

This document assumes that an on-premises Oracle database or ADB, such as Autonomous Data Warehouse (ADW) or Autonomous Transaction Processing (ATP), or Autonomous JSON Database (AJD) has been provisioned and Visual Studio with an SSRS extension is installed on a Windows client. The Windows machine can be on-premises or in the cloud, such as Oracle Cloud Infrastructure or Azure.

Connecting to Oracle databases on-premises and ADB are similar. This tutorial will note the differences between them when setting up connectivity.

If using ADB, you will need access to the Oracle Cloud Console that has access to your ADB instance. Below is a screenshot from the cloud console to a database named ADWPTR.

| Autonomous Database               | Autonomou         | s Databases in | PEDROTO   | R Compartment            |            |              |
|-----------------------------------|-------------------|----------------|-----------|--------------------------|------------|--------------|
| Autonomous Database               | Create Autonomous | Database       |           |                          |            |              |
| Dedicated Infrastructure ()       | Display Name      | Database Name  | State     | Dedicated Infrastructure | OCPU Count | Storage (TB) |
|                                   | ADWPTR            | ADWPTR         | Available | No                       | 1          | 1            |
| Autonomous Container Database     |                   |                |           |                          |            |              |
| Autonomous Exadata Infrastructure |                   |                |           |                          |            |              |

SSRS uses managed ODP.NET (Oracle.ManagedDataAccess.Client) for Oracle database connectivity. This tutorial uses Visual Studio 2022 to create a report server project.

### **Oracle Client Installation and Setup Steps**

1. For <u>ADB</u>, go to the cloud console screen for the ADB instance you will connect to. Start your ADB instance. Click on the "DB Connection" button. Download the corresponding ADB credentials zip file to the system that has Visual Studio/SSRS installed. These credential files (*cwallet.sso, tnsnames.ora*, and *sqlnet.ora*) will be used to connect SSRS to ADB.

|                                                                                                    | Search for resources and services                                                                                                    |                                                                                                    |
|----------------------------------------------------------------------------------------------------|----------------------------------------------------------------------------------------------------|----------------------------------------------------------------------------------------------------|
| Autonomous Database » Autonomous                                                                                                    | Database Details                                                                                                    |                                                                                                    |
|                                                                                                    | Search for resources and services         Search for resources and services         Search for resources and services         Search for resources and services         Search for resources and services         Search for resources and services         Deltabase < Autocomoust Database         Deltabase Connection         Deltabase Connection |                                                                                                    |
|                                                                                                    | DB Connection Perform                                                                                                    | You will need the client credentials and connection information to connect to your database. The client credentials include the wallet, which is required for all types of connections. |
|                                                                                                    | -                                                                                                    | Download Client Credentials (Wallet)                                                                                                    |
| Autonomous Database Autonomous Database Download Client Credentials (Wallet) To download your client credentials, select the type of wallet, then click Download Wallet You will be asked to create a Waltet Type ① |                                                                                                    |                                                                                                    |
|                                                                                                    | General Inform                                                                                                    | Water Type () Instance Water                                                                                                    |
| AVAILABLE                                                                                                    | Database Name: ADWP<br>Workload Type: Data Wa                                                                                                    | Pounting Male                                                                                                    |
|                                                                                                    | Compartment: oraclepar<br>OCID:zdbxmg_ <u>Show</u>                                                                                                    | Wallet last rotated: -                                                                                                    |
|                                                                                                    | Created: Thu, Mar 12, 20<br>OCPU Count: 1                                                                                                    | Close                                                                                                    |

For <u>on-premises databases</u>, the credential files required will depend on your database server setup. Typically, ODP.NET requires the the database and sqlnet.ora to be accessible to connect to the database server. These files can be copied from another Oracle database client that connects to the target database server.

Alternatively, an Easy Connect or Easy Connect Plus string can be used in lieu of credential files for onpremises databases. For example, the SSRS "Server" configuration setting can accept an Easy Connect string with the following format: "<DB hostname>:<Port>/<Service Name>". If you use Easy Connect (Plus), you can skip the credential file downloading and setup steps in this tutorial.

 Place the Oracle database credentials on your Windows machine into a directory (e.g., C:\data\wallet). This machine is where SSRS is or will be installed on. For ADB, the credentials have been downloaded into a zip file that you will unzip into this directory. Note the directory location for use in upcoming steps.

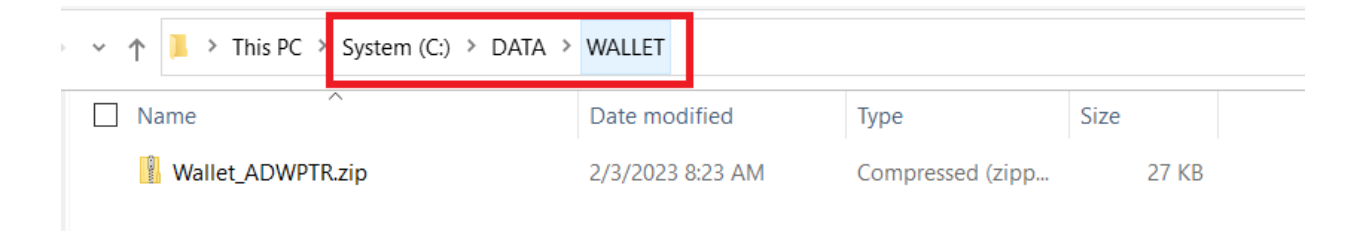

| ✓ ↑ 📜 > This PC  | System (C:) > DATA > WALLET |                      |             |
|------------------|-----------------------------|----------------------|-------------|
| Name             | Date modi                   | fied Type            | Size        |
| cwallet.sso      | 2/3/2023 8                  | :25 AM SSO File      | 7 KB        |
| 🌍 ewallet.p12    | 2/3/2023 8                  | :25 AM Personal Info | rmati 7 KB  |
| ewallet.pem      | 2/3/2023 8                  | 25 AM PEM File       | 8 KB        |
| keystore.jks     | 2/3/2023 8                  | :25 AM JKS File      | 4 KB        |
| ojdbc.properties | 2/3/2023 8                  | 25 AM PROPERTIES I   | File 1 KB   |
| README           | 2/3/2023 8                  | :25 AM File          | 3 KB        |
| 🤍 sqlnet.ora     | 2/3/2023 8                  | :25 AM ORA File      | 1 KB        |
| Insnames.ora     | 2/3/2023 8                  | :25 AM ORA File      | 2 KB        |
| truststore.jks   | 2/3/2023 8                  | :25 AM JKS File      | 4 KB        |
| Wallet_ADWPTR.:  | zip 2/3/2023 8              | :23 AM Compressed    | (zipp 27 KB |

#### 3. ADB only

If you are connecting to **one ADB instance**, open the *sqlnet.ora* configuration file in the credentials directory in a text editor. You will see the following line: WALLET\_LOCATION = (SOURCE = (METHOD = file) (METHOD\_DATA = (DIRECTORY="?/network/admin")))

Set the DIRECTORY value to the ADB wallet directory location, such as:

WALLET\_LOCATION = (SOURCE = (METHOD = file) (METHOD\_DATA = (DIRECTORY=C:\DATA\WALLET)))

If you are connecting to **multiple ADBs** from the same machine with a different wallet for each, add the parameter MY\_WALLET\_DIRECTORY to each connect descriptor's specific wallet location in *tnsnames.ora*. For example:

adwptr\_high = (description=(retry\_count=20)(retry\_delay=3)(address=(protocol=tcps)(port=1522)
(host=<host name>)) (connect\_data=(service\_name=<service name>))
(security=(ssl\_server\_cert\_dn="CN=adwc.uscom-east-1.oraclecloud.com, OU=Oracle BMCS US, O=Oracle
Corporation, L=Redwood City, ST=California, C=US")(MY\_WALLET\_DIRECTORY=C:\DATA\WALLET\ADWPTR)))

adwbi\_high = (description=(retry\_count=20)(retry\_delay=3)(address=(protocol=tcps)(port=1522)
(host=<host name>))(connect\_data=(service\_name=<service name>))
(security=(ssl\_server\_cert\_dn="CN=adwc.uscom-east-1.oraclecloud.com, OU=Oracle BMCS US, O=Oracle
Corporation,L=Redwood City, ST=California, C=US")(MY\_WALLET\_DIRECTORY=C:\DATA\WALLET\ADWBI)))

After making your changes, save the file.

4. Managed ODP.NET can be downloaded for free. From the <u>Oracle Client for Microsoft Tools</u> page, click on the download link, "64-bit Oracle Client for Microsoft Tools".

|           | Connect Microsoft Tools Tools to C<br>Oracle Client for Microsoft Tools installs and configures Oracle Data Provider for .NET (O<br>premises and cloud databases, including Oracle Autonomous Database. It supports conr<br>Analysis Services, SQL Server Data Tools, SQL Server Integration Services, SQL Server Re |
|-----------|----------------------------------------------------------------------------------------------------|
| Download  | Get the Details<br>64-bit Oracle Client for Microsoft Tools                                                                                                    |
| Tutorials | Power BI Desktop: Connect to Oracle Database (PDF)                                                                                                    |

Log on to the Oracle website. In the "Platforms" drop down, select 64-bit Windows.

#### 5. Download Oracle Client for Microsoft Tools.

| Softw      | are |                     |                                                                                           |
|------------|-----|---------------------|-------------------------------------------------------------------------------------------|
| <b>a</b> C | Ora | acle Data Access Co | mponents 19.X                                                                             |
|            |     | V1032766-01.zip     | Oracle Data Access Components 19.17 Xcopy for (Microsoft Windows (32-bit)), 77.6 MB       |
|            |     | V1031049-01.zip     | Oracle Data Access Components 19.16 Xcopy for (Microsoft Windows (32-bit)), 77.5 MB       |
|            | ~   | V1032890-01.exe     | Oracle Client for Microsoft Tools 19.17 for (Microsoft Windows x64 (64-bit)), 97.0 MB     |
|            |     | V1032762-01.zip     | Oracle Data Access Components 19.17 Xcopy for (Microsoft Windows x64 (64-bit)), 82.2 MB   |
|            |     | V1031050-01.zip     | Oracle Data Access Components 19.16 Xcopy for (Microsoft Windows x64 (64-bit)), 82.2 MB   |
|            |     | V1021492-01.zip     | Oracle Data Access Components 19.15 Xcopy for (Microsoft Windows (32-bit)), 77.5 MB       |
|            |     | V1021491-01.zip     | Oracle Data Access Components 19.15.1 Xcopy for (Microsoft Windows x64 (64-bit)), 82.3 MB |

Look for **Oracle Client for Microsoft Tools.exe**. Click the EXE link on the left side to begin the download process. Choose the local directory to download the executable to and click "Save". You should now see the download locally.

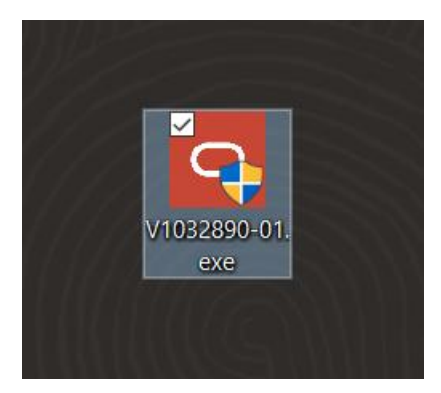

Double click the icon to begin the install process. Next, click the "Yes" button in the User Account Control screen. You should now see the introductory install screen. Click the "Next" button.

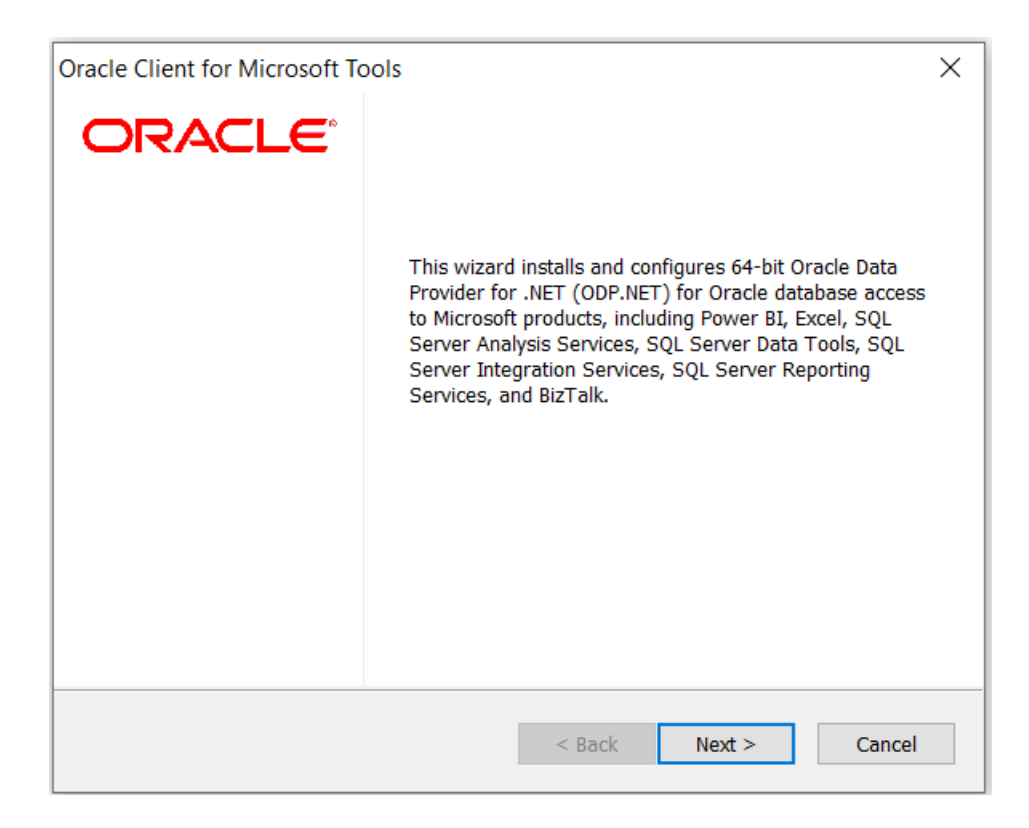

Choose the "Default" Oracle Client setup type and click the "Next" button.

| Oracle Client for Microsoft Tools               | Х                                                                                                    |
|-------------------------------------------------|----------------------------------------------------------------------------------------------------|
| Setup Type                                      |                                                                                                    |
| Select the setup type that best suits your need | ls.                                                                                                    |
| Click the type of setup you prefer.             |                                                                                                    |
| Custom                                          | Description                                                                                                    |
| Default                                         | 64-bit managed ODP.NET and<br>unmanaged ODP.NET will be installed<br>and configured for machine-wide use.<br>Global changes will be made to the<br>machine's .NET setup, including placing<br>the provider assembly into the Global<br>Assembly Cache (GAC) and updating the<br>machine.config with ODP.NET<br>configuration section handler and<br>DbProviderFactories information. |
| InstallShield                                   |                                                                                                    |
| [                                               | < Back Next > Cancel                                                                                                    |

Enter the "Destination Location" where the Oracle Client will be installed on your machine. Use the "Browse" button to specify the directory location. Click "Next" when completed.

| Oracle Client for Microsoft Tools                                          |                    |                   | ×      |
|----------------------------------------------------------------------------|--------------------|-------------------|--------|
| Choose Destination Location                                                |                    |                   |        |
| Select folder where setup will install files.                              |                    |                   | 0      |
| Setup will install Oracle Client for Microsoft T                           | ools in the follow | ving folder.      |        |
| To install to this folder, click Next. To install t select another folder. | o a different folo | ler, click Browse | and    |
|                                                                            |                    |                   |        |
| Destination Folder                                                         |                    |                   |        |
| C:\Program Files\Oracle Client for Microsof                                | t Tools            |                   | Browse |
| InstallShield                                                              |                    |                   |        |
|                                                                            | < Back             | Next >            | Cancel |

6

Enter the directory where ODP.NET can find its Oracle Client configuration files, sqlnet.ora and tnsnames.ora, such as C:\data\wallet. Click "Next" when complete.

| Oracle Client for Microsoft Tools                                                                                               | ×      |
|----------------------------------------------------------------------------------------------------|--------|
| Oracle Configuration File Directory                                                                                             | 0      |
| Please specify the directory where Oracle Database Client will search for its configuration files, sqlnet.ora and tnsnames.ora. |        |
| C:\data\wallet\                                                                                                    | Browse |
| InstallShield — < Back Next >                                                                                                   | Cancel |

The Oracle Client for Microsoft Tools is now ready to install. Click the "Install" button to proceed.

| Oracle Client for Microsoft Tools                              |                  |                   |             | $\times$ |
|----------------------------------------------------------------|------------------|-------------------|-------------|----------|
| Ready to Install the Program                                   |                  |                   |             | 0        |
|                                                                |                  |                   |             |          |
| Click Install to begin the installation.                       |                  |                   |             |          |
| If you want to review or change any of your i exit the wizard. | nstallation sett | ings, click Back. | Click Cance | el to    |
|                                                                |                  |                   |             |          |
|                                                                |                  |                   |             |          |
|                                                                |                  |                   |             |          |
|                                                                |                  |                   |             |          |
|                                                                |                  |                   |             |          |
|                                                                |                  |                   |             |          |
| InstallShield                                                  |                  |                   |             |          |
|                                                                | < Back           | Install           | Can         | cel      |

The ODP.NET install is now complete and configured for use on this machine. On the "Wizard Complete" screen, you may review the client README. Click the "Finish" button to proceed.

| Oracle Client for Microsoft To | pols                                                                                                    |
|--------------------------------|----------------------------------------------------------------------------------------------------|
| ORACLE                         | Wizard Complete                                                                                           |
|                                | The Wizard has successfully installed Oracle Client for Microsoft Tools. Click Finish to exit the wizard. |
|                                | ☑ I would like to view the README file.                                                                   |
|                                |                                                                                                    |
|                                |                                                                                                    |
|                                |                                                                                                    |
|                                | < Back Finish Cancel                                                                                      |

If you are using the the service of the set with your Oracle database, open the *the the the the set of the set of the* 

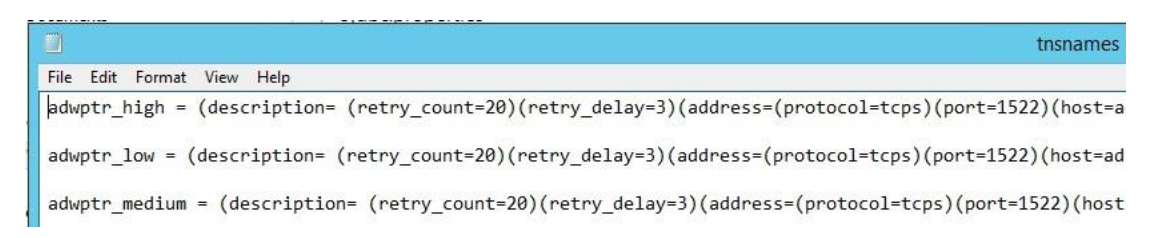

7. Open Visual Studio (VS). This tutorial uses VS 2022 screen shots, but the usage experience will be similar for earlier VS versions.

Create a new "Report Server Project". Supply a name for the project.

In Solution Explorer, right-click "Shared Data Sources" and select "Add New Data Source".

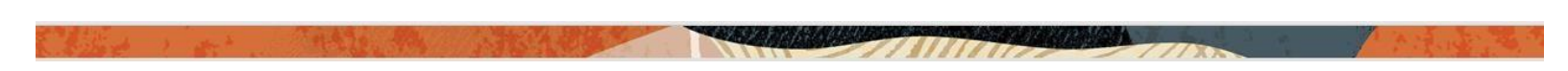

|                     | Solution              | Explorer                       |              |
|---------------------|-----------------------|--------------------------------|--------------|
|                     | $\bigcirc$ $\bigcirc$ | ☆ 📲   🗿 • ≒ 🗐 🖬                | ) <i>»</i> = |
|                     | Search S              | Solution Explorer (Ctrl+;)     |              |
|                     | 🗖 So                  | olution 'Oracle Project' (1 of | 1 project)   |
|                     | 4 6                   | Oracle Proiect                 |              |
|                     |                       | 🛑 Shared Data Sources          |              |
| Add New Data Source |                       | Shared Datasets                | •            |
| Add                 | - <b>-</b>            | Reports                        |              |
|                     |                       |                                |              |
|                     |                       |                                |              |
|                     |                       |                                |              |

In the Shared Data Source Properties window, enter a name for the data source, choose the "Oracle Database" as the type in the drop-down menu, and click the "Build" button to start entering the connection information.

| eneral     |                                            |       |
|------------|--------------------------------------------|-------|
| redentials | Change name, type, and connection options. |       |
|            | Name:                                      |       |
|            | Oracle                                     |       |
|            | Туре:                                      |       |
|            | Microsoft SQL Server ~                     |       |
|            | Azure Analysis Services                    |       |
|            | Azure SQL Data Warehouse                   |       |
|            | Microsoft Analytics Platform System        | Build |
|            | Microsoft Azure SOL Database               |       |
|            | Microsoft SOL Server                       |       |
|            | Microsoft SQL Server Analysis Services     |       |
|            | Microsoft SharePoint List                  |       |
|            | ODBC                                       |       |
|            | OLE DD                                     |       |
|            | Oracle Database                            |       |
|            | Oracle Essbase                             |       |
|            | Report Server Model                        |       |
|            | SAP BW                                     |       |
|            | TERADATA                                   |       |
|            | XML                                        |       |

On the Connection Properties window, verify the Data Source is "Oracle Database (ODP.NET)". Enter the Server Name (e.g., adwptr\_high). Enter the database user name (e.g., ADMIN) and password.

| Connection Properties     |       |        | ?  | $\times$ |     |
|---------------------------|-------|--------|----|----------|-----|
| Data source:              |       |        |    |          |     |
| Oracle Database (ODP.NET) |       | Change |    |          |     |
| Server name:              |       |        |    |          |     |
| adwptr_high               |       |        |    |          |     |
| Log on to the database    |       |        |    |          |     |
| User name:                | admin |        |    |          |     |
| Password:                 | ••••• | ••••   |    |          |     |
| Save my password          |       |        |    |          |     |
|                           |       |        |    | Advand   | ed  |
| Test Connect              | ion   | C      | )K | Can      | cel |

Click "Test Connection" to validate a working database connection.

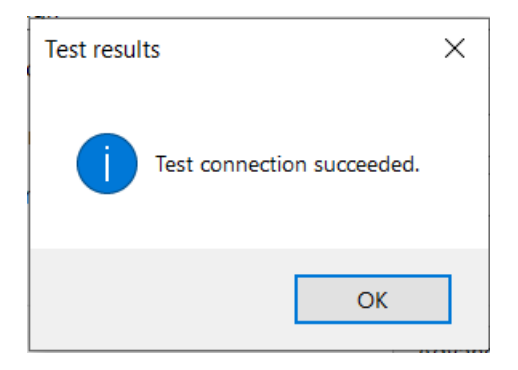

Click "Ok" to go back to the Connection Properties window. Click "Ok" on this window as well to return to the Shared Data Source Properties window. Click "Ok"

8. In Solution Explorer, you should now see the Oracle connection (e.g., Oracle.rds) under the Shared Data Sources item. Let's now retrieve the Oracle database schema objects we need to use for our SSRS project.

Right click the Reports folder. Select "Add New Report".

|   |                                            |              | Solutio | n Explorer |       |                           |
|---|--------------------------------------------|--------------|---------|------------|-------|---------------------------|
|   |                                            |              | 6 9     | û 🗛        | 0     | • 😑 🗐 👘 🌽 🛋               |
|   |                                            |              | Search  | Solution E | xplo  | rer (Ctrl+;)              |
|   | Solution 'Oracle Project' (1 of 1 project) |              |         |            |       | Project' (1 of 1 project) |
|   | 🔺 📓 Oracle Project                         |              |         |            |       | ct                        |
|   | 🔺 🧲 Shared Data Sources                    |              |         |            |       | ata Sources               |
|   |                                            | 🗑 Oracle.rds |         |            |       |                           |
|   |                                            |              |         | 💼 Share    | ed Da | atasets                   |
|   | Add New Report                             |              |         | 📄 Repo     | orts  |                           |
|   | Add                                        |              | •       |            |       |                           |
|   | Import Reports                             |              | •       |            |       |                           |
| × | Properties                                 | Alt+Er       | nter    |            |       |                           |
|   |                                            |              |         |            |       |                           |

In the Report Wizard, select the data source (e.g., Oracle) you just created. Click "Next".

| <u>-</u> | Report Wizard                                            | —                                                                              | $\times$ |
|----------|----------------------------------------------------------|--------------------------------------------------------------------------------|----------|
| s        | elect the Data Source<br>Select a data source<br>source. | <b>Durce</b><br>from which to obtain data for this report or create a new data |          |
| $\odot$  | Shared data source                                       |                                                                                |          |
|          | Oracle                                                   | ~                                                                              |          |
| 0        | New data source                                          |                                                                                |          |

Enter the query to execute against the Oracle database. Click "Next".

| 🗟 Report Wizard                                                                       |      | $\times$ |
|---------------------------------------------------------------------------------------|------|----------|
| <b>Design the Query</b><br>Specify a query to execute to get the data for the report. |      |          |
| Use a query builder to design your query.                                             |      |          |
| Query Builder                                                                         |      |          |
| Query string:                                                                         |      |          |
| select * from table1                                                                  | <br> | ^        |
|                                                                                       |      |          |
|                                                                                       |      |          |
|                                                                                       |      |          |

Select the report type, tabular or matrix. Click "Next". Then, design how to group the table data. Click "Finish". Supply a name for the report (e.g., Oracle Report). Click "Finish".

9. Congratulations! You have successfully imported Oracle database schema objects into your SSRS project.

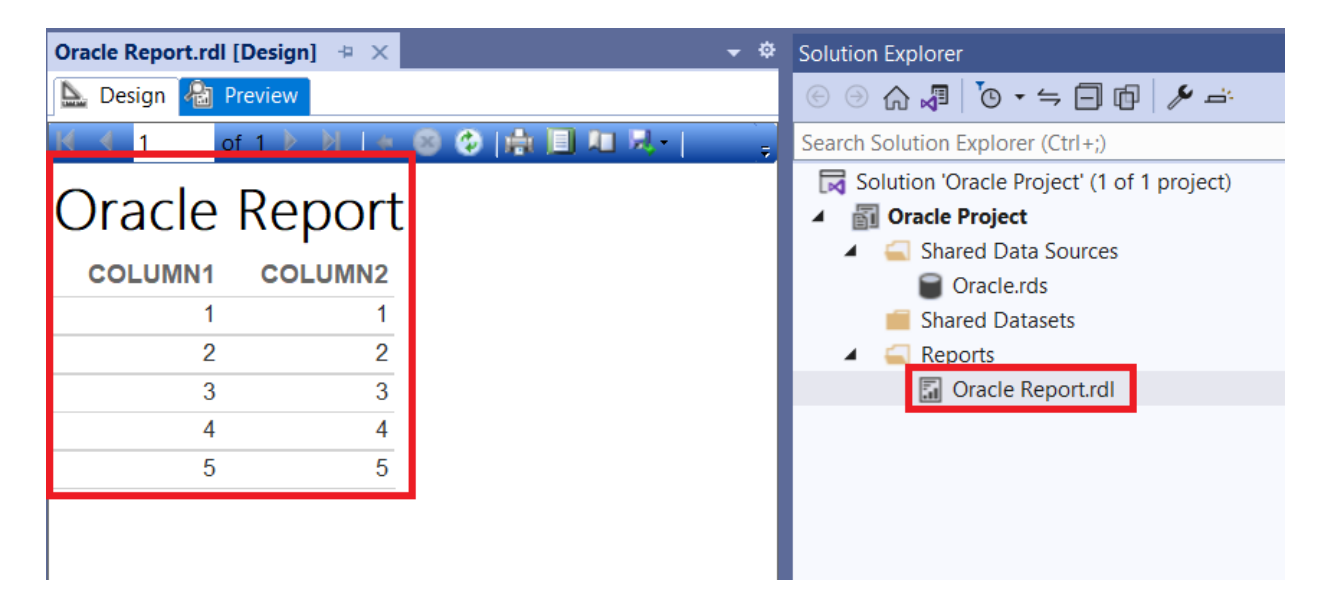

## Performance Tuning for Large Data Retrievals

Typically, BI applications retrieve large data amounts from a source database for further processing. To speed up Oracle data retrieval via SSRS, the ODP.NET FetchSize can be increased from its default 128K value (131,072 bytes) to as large as int.MaxValue. The FetchSize determines the amount of data ODP.NET fetches into its internal cache upon each database round trip. It's possible to improve performance by an order of magnitude by significantly increasing FetchSize when retrieving large result sets.

#### Managed ODP.NET Instructions

To increase the FetchSize, modify the .NET machine.config file. Modifying the machine.config requires Windows Administrator privileges. This file is generally located in one of two directories. Which one to modify depends on whether your running Visual Studio or SSRS process is 32-bit or 64-bit:

- For 32-bit C:\Windows\Microsoft.NET\Framework\v4.0.30319\Config
- For 64-bit C:\Windows\Microsoft.NET\Framework64\v4.0.30319\Config

Add an **<oracle.manageddataaccess.client>** section in the machine.config file for managed ODP.NET. This section should be placed within the **<configuration>** section and after the **<configSections> </configSections>**. Here's an example setting the FetchSize to 4 MB with new configuration additions highlighted in green and existing configuration sections highlighted in red:

```
<configuration>
<configSections>
...
</configSections>
<oracle.manageddataaccess.client>
<version number="4.122.19.1">
<settings>
<settings>
<setting name="FetchSize" value="4194304" />
</settings>
</version>
</oracle.manageddataaccess.client>
</configuration>
```

Restart Visual Studio or SSRS to run your queries with the new setting.